blue:solution – tophandwerk

lue:solution – smarthandwerk

TopKontor Handwerk

L

## 1 Stammdaten (Kostenarten) einfügen

Wenn Sie bereits mit <u>blue:solution – tophandwerk</u> arbeiten, dann wissen Sie, wie Sie Positionen aus den Stammdaten in ein Dokument einfügen können. Aber kennen Sie auch die 4 möglichen Wege um dies zu erreichen? Falls nicht, dann erfahren Sie es gleich!

Für alle Interessierte, welche noch nicht mit <u>blue:solution – tophandwerk</u> arbeiten, möchte ich zuvor noch kurz erklären, welche Stammdaten überhaupt zur Verfügung stehen.

Für die Angebotsbearbeitung sind hauptsächlich die Kostenarten relevant. Wie Sie in Abbildung 1.1 erkennen können, sind das Artikel, Leistungen (auch bekannt als Jumbo oder Stückliste), Lohnpositionen, Gerätepositionen, Fremdleistungen und Sonstiges. All diese Kostenarten können Sie in der Datenbank

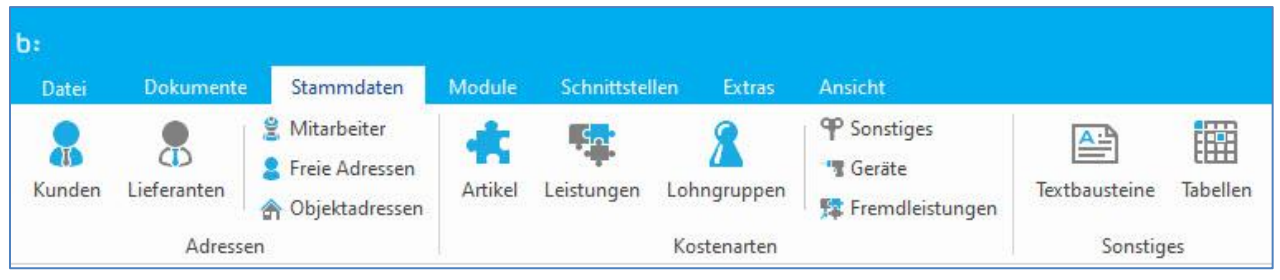

Abbildung 1.1 - Menü Stammdaten

speichern. Zudem kommen noch manuelle Kostenarten hinzu, welche in den gleichen Kategorien unterteilt sind. Diese können Sie ganz einfach während der Angebotserstellung per Hand eingeben, ohne dass Sie diese in Ihrer Datenbank speichern müssen.

### 1.1 Hauptmenü

Bei der Dokumentenbearbeitung sind die Kostenarten im Menü **Positionen** zu finden. Wie Sie in nachfolgender Abbildung sehen können (Angebot mit blue:solution – smarthandwerk).

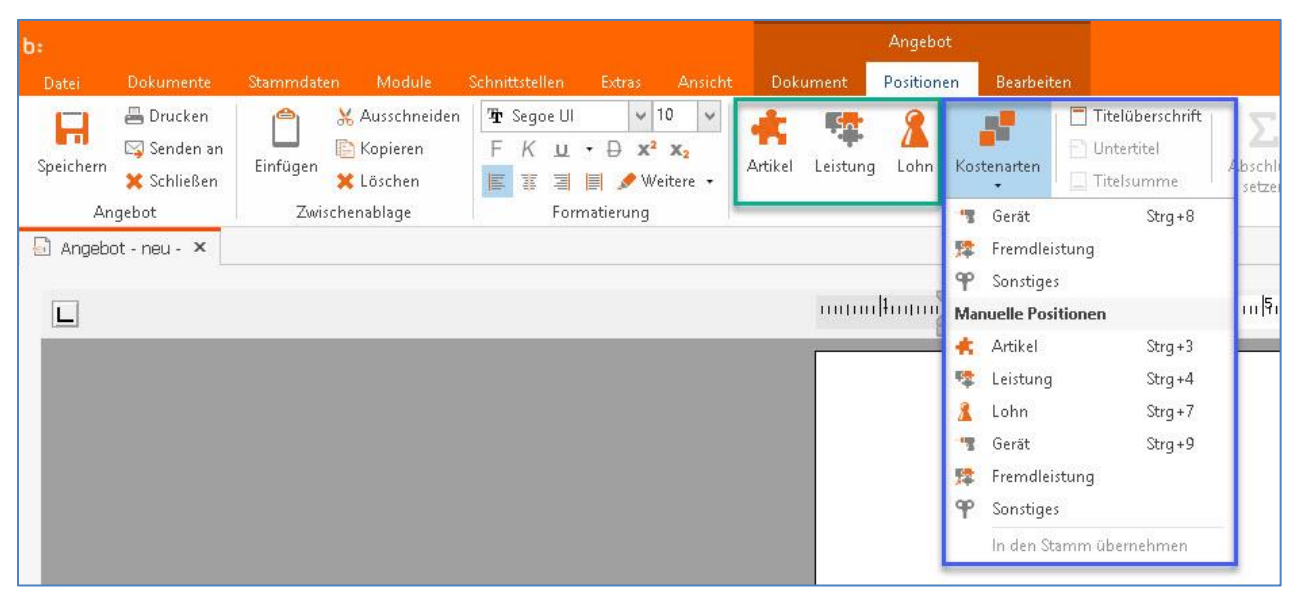

Abbildung 1.2 – Übersicht der Kostenarten

Die Kostenarten über das Hauptmenü einzufügen stellt somit die **erste Möglichkeit** dar. In Abbildung 1.2 erkennen Sie, dass die am häufigsten genutzten Kostenarten (Artikel, Leistung und Lohn) einen präsenten Platz im Menü (grün umrandet) bekommen haben. Die restlichen Kostenarten (hier blau umrandet) inklusive der manuellen Positionen sind dagegen unter dem gemeinsamen Menüpunkt Kostenarten angeordnet.

# 9 Quellen um Positionen in ein Angebot einzufügen

L

blue:solution – tophandwerk

blue:solution – smarthandwerk

TopKontor Handwerk

L

#### 1.2 Kontextmenü

| *          | Artikelposition einfügen     | Strg+1              | + |
|------------|------------------------------|---------------------|---|
| 5 <b>2</b> | Leistungsposition einfügen   | Strg+2              |   |
| 2          | Lohnposition einfügen        | Strg+6              |   |
| -12        | Geräteposition einfügen      | Strg+8              |   |
| 驛          | Fremdleistungsposition einfü | igen                |   |
| P          | Sonstigesposition einfügen   |                     |   |
| 2          | Datenimport                  |                     | × |
|            | Manuelle Position (frei)     |                     | ۲ |
| 0          | Onlineshop-Artikelsuche      |                     |   |
|            | Titelüberschrift             |                     |   |
| Ð          | Untertitel                   |                     |   |
|            | Titelsumme                   |                     |   |
| Σ          | Abschluss entfernen          | Strg+5              |   |
| %          | Zu- und Abschläge auf Netto  | o- oder Bruttosumme |   |
|            | Textbaustein einfügen        | Umsch+Strg+T        |   |
|            | Freien Text einfügen         |                     |   |
| Ê.         | Datenfeld einfügen           | Umsch+Strg+G        |   |
|            | Zu- oder Abschlag            |                     | • |
|            | Weitere Zeilen               |                     | • |
|            | Rohstoffausweisung           |                     | × |
|            | Eigenschaften                |                     | • |
| Ж          | Position ausschneiden        | Umsch+Strg+X        |   |
| 胞          | Position kopieren            | Umsch+Strg+C        |   |
| ×          | Position löschen             | Umsch+Strg+Entf     |   |

Abbildung 1.3 - Kontextmenü.jpg

bemühen. Die Eckigen Klammern "[]" müssen Sie übrigens nicht eingeben. Sie sollen nur verdeutlichen, dass es sich hier um einzelne Tasten handelt.

Das klassische Hauptmenü, welches man auch von anderen Programmen gewohnt ist, fällt einem natürlich sofort ins Auge. Mir persönlich ist das aber zu umständlich, immer wieder mit der Maus bis nach oben ins Menü navigieren zu müssen. Ich nutze lieber das Kontextmenü, denn das Kontextmenü erreicht man durch einen einfachen rechten Mausklick an einer beliebigen Stelle im Dokument. Wie Sie in Abbildung 1.3 sehen können, finden sich im Kontextmenü alle Kostenarten wieder. Darüber hinaus sind dort aber auch noch andere, oft benötigte Funktionen zu finden. Dazu gehören beispielsweise die Titel, der Abschluss, Zu- und Abschläge, Texte, und so weiter. Mit dieser reichhaltigen Auswahl an Positionsbezogenen Funktionen im Kontextmenü können Sie bei vielen Arbeitsschritten auf das Hauptmenü verzichten.

### 1.3 Tastenkürzel

Es geht aber noch schneller, nämlich mit der Tastatur. Wie Sie im Haupt- und Kontextmenü erkennen können, gibt es zu den wichtigsten Funktionen Tastenkürzel. Mit der Tastenkombination [Strg]+[1] öffnen Sie beispielsweise die Artikelauswahl. Eine Lohnposition fügen Sie mit [Strg]+[6] ein. Bei manchen Funktionen muss zusätzlich auch noch die Umschalttaste (Großschreibtaste) gedrückt werden (Abb. 1.4). Zum Einfügen eines Textbausteins müssen Sie beispielsweise die Tastenkombination [Umschalten]+[Strg]+[T]

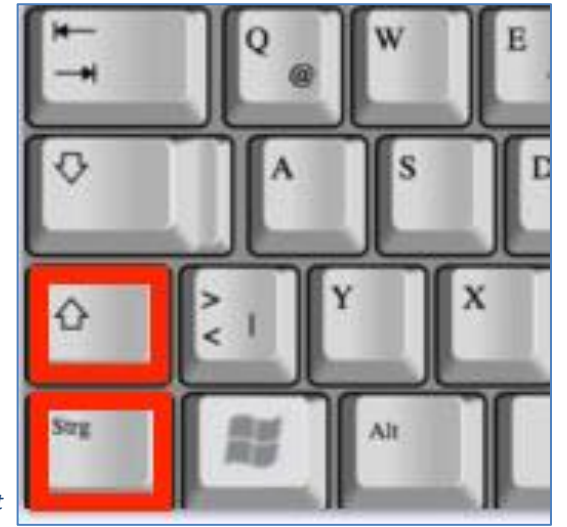

Abbildung 1.4 – Strg + Shift

blue:solution – tophandwerk

blue:solution - smarthandwerk

TopKontor Handwerk

L

#### 1.4 Fensternavigation

Mit der Programmversion 7 von blue:solution – tophandwerk bzw. blue:solution – smarthandwerk ist noch eine weitere Variante hinzugekommen, die Fensternavigation.

| 24                   | biuen                                          | sienco - topbanáveri                                  | Second and SURI Anyolist                                                                       |                                                  |                                                              | A 1990                           |             |                              |                  |                        |                                                                                           |       |                |              |            |             | -            | -       |  |
|----------------------|------------------------------------------------|-------------------------------------------------------|------------------------------------------------------------------------------------------------|--------------------------------------------------|--------------------------------------------------------------|----------------------------------|-------------|------------------------------|------------------|------------------------|-------------------------------------------------------------------------------------------|-------|----------------|--------------|------------|-------------|--------------|---------|--|
| Datos Delvers        | ente St                                        | reendation Minist                                     | a Schultsteller Estras Annicht Dokument Paulienen                                              | Beatseiten                                       | <b>.</b>                                                     | 🕈 Ardel × 🤨 Lastangen X          |             |                              |                  |                        |                                                                                           |       |                |              |            |             |              |         |  |
| - 60w                | Res                                            | A * >>                                                | 90e U 🗸 10 👻 🌲 👘 🏹 🏌 🕺 🕺 🖉                                                                     | chiag - pain                                     | 10 0 1                                                       | 🖾 Schileten   🕂 Neu 🔺 Bearbeiter | n — Léschen | of Spechen X Ver             | verton   🐖 Welts | tres 🐐 🗐 Tabellerarsia | M 合 Recructivelaprohang                                                                   |       |                |              |            |             |              |         |  |
| Speichern X Schi     | lonian.<br>Ielien                              | infagen 🗙 📰 1                                         | K II + ⊕ x <sup>3</sup> x <sub>2</sub><br>S II III / Wetere - Articol 2 - conference ■ Environ | Zalon - Dokumon<br>Dokumon                       | t SP Birriggen 30                                            | 🕷 Antikakannaichein              | Besichner   | Pistis (1) Ato               | matter Eligence  | nation Sanatiges (1)   | Rohotoffe Langton @ Wilder Lagar                                                          |       |                |              |            |             |              |         |  |
| Angebet              | 20                                             | inchenablage                                          | Permatienang Peritien hissofagen                                                               | Weite                                            | nes Handwerk Zwischersablage                                 | 1 🖉 Alic                         | Lieferant   | GROBHANDEL GM                | н                |                        |                                                                                           |       |                |              |            |             |              |         |  |
| an Projekte N        | Angebot                                        | t 21/00607 ×                                          |                                                                                                |                                                  |                                                              | F lar Hetting                    | Artikel No  | 100000/900/                  |                  |                        |                                                                                           |       |                |              |            |             |              |         |  |
| - Include the second | St                                             | 12 12                                                 | la la la la la la de du da                                                                     |                                                  | dia 12 dia de                                                | a series                         | Suchtepri   | Suching of INSCIDENTIAL INC. |                  |                        |                                                                                           |       |                |              |            |             |              |         |  |
| [L]anatheau          | E                                              | ann obranolara                                        | endanne beren konserbere skrenedare ob ereske seke                                             | and a posterious                                 | or do not increased.                                         |                                  | Kuttert     | hebotrishmabres Sta          | edard V-603, .5P |                        |                                                                                           |       |                |              |            |             |              |         |  |
|                      | Heissma<br>Malert<br>Willi W<br>Bahnb<br>48429 | ina GmbH * Brebe St<br>Jeber<br>ofstraße 24<br>Rheine | 1961 (1 - 444) Mere                                                                            | Datum:<br>Kunden-Nr.:<br>Projekt:<br>Steuer-Nr.: | Original<br>28.11.2021<br>10025<br>21/0005<br>33.1/9876/5432 |                                  | Zente       |                              |                  |                        | Velex-fignes (Che Lebaste)<br>Presbasi VL        <br>Mallo 28000<br>Brusie 29631 C        |       |                |              |            |             |              |         |  |
|                      | Angeb                                          | ot 21/00007                                           |                                                                                                |                                                  |                                                              |                                  |             |                              |                  |                        |                                                                                           |       |                |              |            |             |              |         |  |
| 1                    | Positio                                        | nen aus Stammo                                        | laten einfügen                                                                                 |                                                  |                                                              |                                  | Suche       |                              | 4 T (1 7 5       | white Kins Asseabl     | 9 Galaxiet (Alle Lieferanten) 🔤 🛙                                                         |       |                |              |            |             |              |         |  |
|                      | Sale o                                         | solutor Horr We                                       | her                                                                                            |                                                  |                                                              |                                  | Lid         | Lief. Name                   | Artikel-Nr       | + Suchbegitt           | Related                                                                                   | MEL   | stanprois (Ein | kautopres VK | -Press 1 V | K-Pres 2 VP | K-Prois 2 VR | Fresd * |  |
| 3                    | Jeta y                                         | termentien we                                         | aes.                                                                                           |                                                  |                                                              |                                  | + 002       | HARDY SCHMITZ                | 0025579557       | Inbetriabrohme         | inhetriebrochure Standard V-GS3DP                                                         | 9000  | 249,024        | 248,024      | 249,00.6   | 335,:54     | 346,60.6     | 3       |  |
| (5)                  | wirbe                                          | danken uns nod                                        | h einmal für Ihre Anfrage und möchten Ihnen nachfolgen:                                        | es Angebot unter                                 | breiten:                                                     |                                  | 002         | HARDY SCHWITZ                | 0005579300       | Montage                | Austanuch Merriage anschläusarratar inkl. Demostage a.                                    | Munk  | 105,00 ¢       | 109,00 €     | 106,00 C   | 147,15 5    | 152,60 C     | 1       |  |
|                      |                                                |                                                       |                                                                                                |                                                  |                                                              |                                  | 002         | HARDY SCHWITZ                | 000557950        | Internetrative         | Internet in the standard V-GPL, V<br>Australia Mentana alcord Garamatur, inki Damostana u | 2101  | 290010         | 299(00)+     | 299(10)+   | 388,05.8    | 35/,51+      |         |  |
|                      | Dor                                            | Manna MC                                              | Beanlehouren                                                                                   | E Duik #                                         | G Proje F                                                    |                                  | 002         | HARDY SCHMITZ                | 0005579655       | Interlige              | Inhetriefmahme Dandard V-GDL_M                                                            | Rick  | 259.004        | 259.024      | 219:00 €   | 349.65.6    | 162,60 €     | _       |  |
|                      | 1                                              | 100 ST                                                | Waschtischunterschrank Renova Comfort                                                          | 744.38                                           | 744.38                                                       | 1                                | 002         | HARDY SCHMITZ                | 0005579656       | Merriage               | Austausch-Montage einschlißesentatur inkli Demontage u.                                   | Stork | 220,00 C       | 239,00 C     | 230.00 C   | 322,05 C    | 334,60 C     |         |  |
| 2                    | 10                                             | 1000.001                                              | 650x620x625mm we matt/Grafit matt GE                                                           |                                                  |                                                              |                                  | 1002        | HARDY SCHMITZ                | 0005579667       | Inbetrebrahme          | inbetriebnahme Standard V-G05.700 M                                                       | Stick | 129,00 €       | 329,0014     | 329:00 e   | 444,15 t    | 460,60 €     | 1       |  |
| 5                    | 2                                              | 1,00 ST                                               | Waschtisch Renova 65x51cm manhattan                                                            | 227,81                                           | 227,81                                                       |                                  | 002         | HARDY SCHWITZ                | 0005579580       | Interlateatra          | inhetriebruhme Standard V-G05, 1003 M                                                     | Stock | 559,00 4       | 339,00 €     | 339,00 C   | 437,65 €    | 474,60 C     | 12.     |  |
| 22                   |                                                |                                                       | Geberit                                                                                        |                                                  | A 1                                                          |                                  | 002         | HARDY SCHWITZ                | 0005579700       | Demontage              | Dementage and Educryping Galaxiese EG.ROA                                                 | Sist  | 100,00 e       | 105,00 t     | 108,00 4   | 251,101     | 260,40 €     | 4       |  |
| 100                  | 3                                              | 1,00 ST                                               | Spiegelschrank Arangaline LED 1-tür.li.                                                        | 1.050,94                                         | 1.050,94                                                     |                                  | 002         | HARDY SCHMITZ                | 0005579711       | Severarplatta          | Baarbaiten Brannergietta Gastranner EG. RDA modulierand                                   | 34244 | 72,00 6        | 72,00.4      | 72,00 €    | 97,20 6     | 100,80 €     | - 1     |  |
|                      | 14                                             |                                                       | 60x/0 Belunten 1x9W+Oben 1x12W Alu.Sch.                                                        |                                                  |                                                              |                                  | 002         | HARDY SCHMITZ                | 00055/9722       | Montage                | Brennermontage Gastrenner EK3, RDA modulierend                                            | Stock | 143,00 €       | 143,00 t     | 143,00 €   | 193,05 t    | 200,20 €     | 2       |  |
|                      | 4                                              | 1,00 Sluck                                            | Netroetrieb weiss KERATECT                                                                     | 11/16/06                                         | LUTE De                                                      |                                  | 002         | HARDY SCHWITZ                | 0005579733       | Interfederational      | interfermione abre Stolereitschaft Gebrenner FGLRDA                                       | 2,21  | 10,014         | 540,054      | 142,00 €   | 461,70 €    | 470,00.6     |         |  |
|                      | 5                                              | 1.00 Std.                                             | Bohr / Stemmhammer einsetzen                                                                   | 4.92                                             | 4.92                                                         |                                  | 002         | HARDY SCHMUZ                 | 0000000000       | Internet of the second | indetricentative standard V GLOS NO DP                                                    | 950   | 100,0016       | 220,00 €     | 20000      | 407,00 €    | 474,60 €     | _       |  |
|                      | 6                                              | 1,00 Stück                                            | Tiefspülklosett wandhängend farbig, mit Sitz                                                   | 31847                                            | 318,17                                                       |                                  | 002         | HARDY SCHWITZ                | 0003584338       | Recordede              | Bradesteen Bernsensistic City one FTS - FTS                                               | 9044  | 80.00.0        | 81.00.0      | A6.00.0    | 110.001     | 120.40.0     | _       |  |
|                      | 7                                              | 1,00 Stück                                            | Toilettenpapierhalter, nichtrost. Stahl, verchromt                                             | 02,59                                            | 102,59                                                       |                                  | 902         | HARDY SCHMITZ                | 0005584349       | Mentras                | Brennementage Ölbrenner EKS                                                               | Rick  | 205.02.6       | 205.02.6     | 216.00 6   | 395.10 €    | 400.40 €     |         |  |
|                      | 8                                              | 1,00 Stück                                            | Bette Enbauwanne Pool III Nr. 6056-000                                                         | 801,45                                           | 801,45                                                       |                                  | 002         | HARDY SCHWITZ                | 0005584850       | Menlage                | Brannamontage Olbranner BKS                                                               | Stick | 295,00 4       | 285,00 0     | 286,00 C   | 385,10 0    | 400,40 C     | 4       |  |
|                      | 9                                              | 1,00 Stück                                            | Bette Stahl Einbauwanne Home Nr.8999-000 💦 🥔                                                   | 682,50                                           | 682,50                                                       |                                  | 902         | HARDY SCHMITZ                | 0005584361       | Montage                | Brennermontage Ölbrenner EK7, EK8                                                         | Stick | 399,00 €       | 399,00 €     | 399.00 €   | 535,05 €    | 558,60 e     | 1.5     |  |
|                      | 10                                             | 1,00 Stück                                            | Kaldewei Stahl EB-Wanne VAIO DUO 6                                                             | 586,95                                           | 586,95                                                       |                                  | 00.2        | HARDY SCHWITZ                | 0005584172       | Maniage                | Brannermentage Ölferenner 203                                                             | Ster  | 472,00 6       | 472,00 €     | 472,00 C   | 637,20 6    | 660, 50 C    | ,       |  |
|                      |                                                | Nettosumme                                            |                                                                                                |                                                  | 5 537 77                                                     |                                  | 002         | HARDY SCHMITZ                | 0075504363       | Schaldbmmhaube         | Montage Schelidterenhaube Nir Oldresner BKJ                                               | Stuck | 173,00 t       | 170,004      | 7/1,00 €   | 230,85 t    | 238,40 e     | 2       |  |
|                      |                                                | Umsatzsteuer                                          |                                                                                                | 19.96                                            | 1.052.18                                                     |                                  | 002         | HARDY SCHMITZ                | 0005584394       | Schaldammhaube         | Montage Scheliderenhaube Für Ölbrenner EK4                                                | 9004  | 228,00.4       | 228,004      | 225,00 €   | 307,80 €    | 319,20 €     | 1       |  |
|                      | -                                              | omosabeeee                                            | 5<br>1981                                                                                      |                                                  | 1000,10                                                      |                                  | 002         | HARDY SCHMITZ                | 0005584407       | Schalldommhoube        | Mantage Schalidärrenhaube. Ner Olsrenner EKS                                              | Stuck | 228,00 €       | 228,00 €     | 228,00 ¢   | 207,80 t    | 333,20 C     | 1       |  |
|                      | 2                                              | Gesamtsumn                                            | ne                                                                                             |                                                  | 6.589,95                                                     |                                  | 002         | HARDY SCHWITZ                | 0005584418       | Schaldamechnike        | Mostage Schalidiererhaube Fir Öbresser FK7                                                | Stuck | 999,024        | 399,034      | 309.00 €   | 533,65.6    | 550,60.4     |         |  |
|                      | Wir bo                                         | offen, dass thrien                                    | unser Angebot zusagt. Für weitere Auskünfte stehen wir                                         | hinen gerne zur Vo                               | erfügung.                                                    |                                  | 002         | HARDY M HARTZ                | 0000084428       | scrandamenhaube        | Montage Schandammhaube Nir Olsreinie EKB, BKS                                             | 9322  | 400,006        | 3-00,004     | 436,00 €   | 013,00 E    | 008,40 C     |         |  |
|                      |                                                |                                                       |                                                                                                |                                                  |                                                              |                                  | 002         | HARDY SCHMITZ                | 0003584441       | Intelicknote           | Historianhare also Scheratschaft Oleganov Bill 1.7                                        | Store | 112.00 €       | 112.00 5     | 112.00 /   | 421.20 /    | 436.50 C     |         |  |
|                      | Mit fre                                        | eunalichen Grüße                                      | en                                                                                             |                                                  |                                                              |                                  | 500         | HARDY SCHMITZ                | 0025584452       | Interneboahme          | obetrebrahme ohne Stribereitschaft Ölsrenser (KS.1-R                                      | Stick | 680,004        | 051.00 t     | 455,00 €   | 631,80 4    | 655,20 €     | 3       |  |
|                      |                                                |                                                       |                                                                                                |                                                  |                                                              |                                  | 002         | HARDY SCHMITZ                | 0005584468       | Intelligendens         | Inbatrichmiliere atmo Storbenitschaft Öllenmer EKSLI-E/R                                  | Stick | 540,00 €       | 545,00 ¢     | \$46,00 C  | 737,10 £    | 764,40 C     |         |  |
|                      | -                                              |                                                       |                                                                                                |                                                  |                                                              |                                  | 500         | HARDY SCHMITZ                | 0005584474       | Internetinatime        | inbetrebnehme ohne Störbereitschaft Öllorenser (JOLL-LU)                                  | Rick  | 548,00 e       | 545,00 t     | 548,00 e   | 737,10 e    | 764,40 e     | 1       |  |
|                      | Heissn                                         | nann GmbH                                             |                                                                                                |                                                  |                                                              |                                  | 002         | HARDY SCHWITZ                | 0005584485       | Interfebratione        | Inhetriebnahme ohne Storbereitschaft Ölleranner BCLI-E/R                                  | 9000  | 702,00 6       | 702,00.6     | 702,00 €   | 947,70 6    | 962,80 6     | 1.5     |  |
|                      |                                                |                                                       |                                                                                                |                                                  |                                                              |                                  | 002         | HARDY SCHMITZ                | 0003284450       | Inpetrebnahme          | inbetrebrahme ohne Störbereitschaft. Oforenner EK7.4-EUF                                  | Stuck | R2004          | 702.00 t     | 302.00 e   | 947.70 t    | 582.60 e     | 14.7    |  |
|                      |                                                |                                                       |                                                                                                |                                                  | and a                                                        |                                  | 1337        |                              |                  |                        |                                                                                           | _     |                | -            |            | _           | _            |         |  |

Abbildung 1.5 (Artikel mit der Fensternavigation ins Dokument ziehen)

Mit der Fensternavigation ist es nun möglich, die Stammdaten vom Hauptfenster getrennt, in eigene Fenster anzuordnen. In Abbildung 1.5 habe ich die Fenster folgendermaßen angeordnet: Links ist das Hauptfenster (rote Umrandung) mit der Dokumentenbearbeitung positioniert, rechts sind Artikel- und

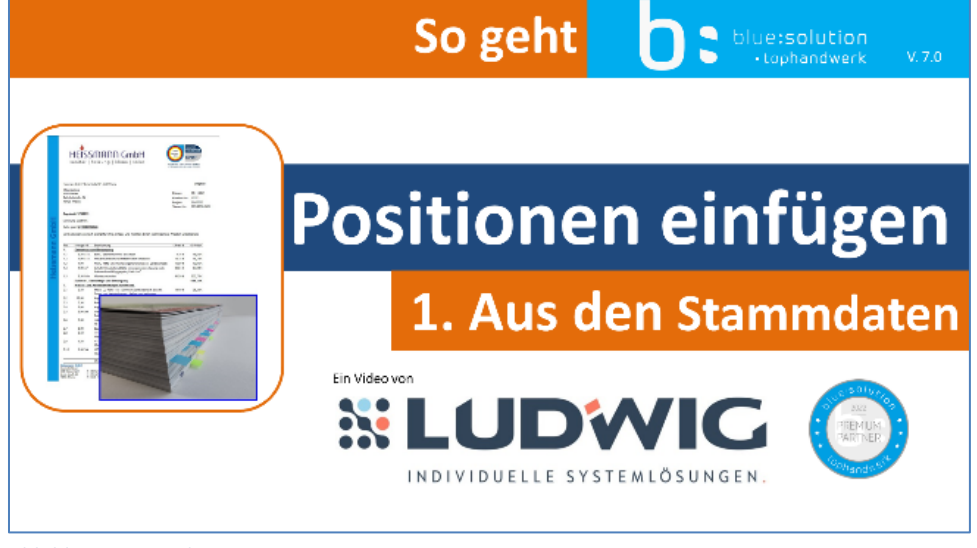

Leistungskatalog (blaue Umrandung) zusammen in einem eigenen Fenster angeordnet. Bei solch einer Anordnung können Sie nun ganz einfach Artikel oder Leistungen aus dem jeweiligen Katalog in Ihr Dokument ziehen. Dazu markieren Sie zum Beispiel einen, oder auch mehrere, Artikel im Katalog und

Abbildung 1.6 - Video 1

ziehen diese(n) bei gedrückter Maustaste an die gewünschte Stelle im Dokument und lassen die Maustaste los. Im begleiteten Video <u>4 Wege um in blue:solution - tophandwerk Positionen aus den</u> <u>Stammdaten in ein Angebot einzufügen</u> wird dieses Vorgehen etwas deutlicher.

## 9 Quellen um Positionen in ein Angebot einzufügen

I

blue:solution - tophandwerk

blue:solution – smarthandwerk

**TopKontor Handwerk** 

L

|               |                          |                      | s Schnitziefen Ersen Ansielle Dekomert Postionen                                   | Bostation         | 0                           | 🕏 Artikul 🗙                  |                        |                              |                        |                          |                              |                                   |            |                |                |                   |                         |
|---------------|--------------------------|----------------------|------------------------------------------------------------------------------------|-------------------|-----------------------------|------------------------------|------------------------|------------------------------|------------------------|--------------------------|------------------------------|-----------------------------------|------------|----------------|----------------|-------------------|-------------------------|
| D 50m         | cken                     | 0 8 1 4 4            | peti w 10 w 20-/At                                                                 | schieg - 🥐 🦄      | 181 00 00 11                | 🖸 Schließen 🔶 Neu 🔺 Beathern | en - Löschen           | - Speichem # Ver             | weiten 🖃 Wei           | teres =                  | ht A Rechtschreibardfu       | 4                                 |            |                |                |                   |                         |
| Sen Sen       | denan                    | E F B                | C LL - D X <sup>2</sup> X <sub>0</sub> L D L D Weter                               | Zelen - Dalumen   | and Latinate                | Artificturenti bais          | Suche                  |                              | Nam                    | Suchfilter Keine Autonti | w Liefer                     | ent («Alie Lieferanter»           | al.        |                |                |                   |                         |
| X Schl        | ielen "                  | × 💷 :                | 🛛 🔲 / Webere - 👘 🕺 - 🔲 entfernen 🖹 Orfog                                           | - Einstellung     | to B Constant N             | a Ter Mini                   | Thur.                  | Lief Name                    | Artista                | a Sochhore?!             | Easter).                     |                                   | LAP        | Literaria Re   | dentered, VK.  | Train 1 Mr. Park  | W. Buch T. W. Buch 4 12 |
| Angebet       | Zn                       | rschorablige         | Formationung Pesition hinaufrigen                                                  | Wate              | res Handwerk Zwischenablage | L & Briters                  | 900                    | HARDY SCHMITZ                | 00(6579657             | nbetnebnahme             | Inbetriebnahme Standar       | #V-083_DP                         | Stuick     | 249.00 4       | 349.00 ē       | 248,004 336,11    | 4 343.60.4              |
| mi Projekte × | Angebot                  | 21/00007 ×           |                                                                                    |                   |                             | a Santir                     | 900                    | HMRDY SCHMITZ                | 0005579590             | Montage                  | Austausch-Montage ein        | schillesarmatur inkl. Demontage   | u. Stuck   | 109,00 €       | 109,00 C       | 109,00 6 147,1    | C 152,60 C -1           |
| b barralises  |                          | Second Second Second | and an international framework with a state of the                                 |                   | 300                         | HARDY SCHMITZ                | 0005579601             | inbetriebnahme               | Inbetriebnahme Standar | 8-Y-004Y                 | Stuck                        | 258,00 €                          | 259,00 €   | 258,004 348,65 | e 362,60 € 1   |                   |                         |
| Caretonese    |                          |                      |                                                                                    |                   |                             |                              | 000                    | HARDY SCHMTZ                 | 0000379634             | Montage                  | Austausch-Montage ein        | schillasermetur inkl. Demoetage   | u. Stück   | 109,00 €       | 100,00 €       | 100,00 6 147,11   | € 112,60 € 1            |
|               |                          |                      |                                                                                    |                   | <u>^</u>                    |                              | 002                    | HARDY SCHMTZ                 | 0005575643             | nbetriebnahme            | Inbetriebnahme Standar       | #V-604M                           | Stuck      | 239.00 t       | 239,00 e       | 238,001 348,00    | e 362,60 t i            |
|               |                          |                      |                                                                                    |                   |                             |                              | 000                    | HARDY SCHMITZ                | 0005579655             | Montage                  | Austausch-Montage ein        | schliGasarmatur inkli Demontage   | u Stück    | 239,00 €       | 239,00 €       | 239,004 372,68    | 6 334,65.6 5            |
|               |                          |                      |                                                                                    |                   | a                           |                              | + 002                  | HARDY SCHMTZ                 | 0005379657             | inbetriebnahme           | Inbetriebnahme Standar       | d V-605.700 M                     | Stuck      | 329.00 %       | 329.00 K       | 328,001 444,15    | € 492,89 € 4            |
|               | Heissma                  | rm GmbH * Breite St  | ra5e 10" 48431 Kheme                                                               |                   | Original                    |                              | 000                    | HARDY SCHMITZ                | 0005579639             | inbetriebnehme           | Inhetijebinehme Stander      | # V-605.000 M                     | 303ck      | 339,00.6       | 339,00 €       | 339,024 457,67    | 6 474,69.6 1            |
|               | Malert                   | petrieb              |                                                                                    |                   |                             |                              | 002                    | HARDY SCHMITZ                | 0005579700             | Demontage                | Demontage and Entrorg        | pany Gashreener FK3, ROA          | Stock      | 185,00 C       | 186,00 C       | 180,00 6 251,11   | ¢ 200,40 ¢ 1            |
|               | Will W                   | /eber                |                                                                                    | Datum:            | 28.11.2021                  |                              | 900                    | HARDY SCHMITZ                | 0005579711             | Breanerplatte            | Beacheiten Biennerplath      | e Gesbrenner (K3.A0A modulien     | end Stuick | 72,00.6        | 72,00 €        | 72,004 97,2       | (€ 103,80 € 1           |
|               | Bahnhe                   | otstraße 24          |                                                                                    | Kunden Nr.:       | 10025                       |                              | 300                    | HARDY SCHM17                 | 0005579722             | Montage                  | Bronnermontage Gashr         | annar EK3. ROA moduliarand        | Stuck      | 145,00 C       | 143,00 C       | 148,00 0 198,00   | C 200,20 C 2            |
|               | 40423                    | rotense              |                                                                                    | Projekt:          | 21/00005                    |                              | 306                    | HARDY SCHMITZ                | 00(6579733             | inbetriebnahme           | Inbetriebnahme ohne St       | Schereitscheit: Gesbrenner (K), R | OA Stuck   | 342,50 €       | 342,00 €       | 342,034 461,71    | i€ 473,00 € 5           |
|               |                          |                      |                                                                                    | Steuer-Nr.:       | 331/96/6/5432               |                              | 002                    | PAROT SCHM12                 | 0005380294             | inductricknabrne         | Initiativialimatima Standar  | 4 V. 6L03.700 DP                  | Stillek    | 330,00 €       | 330,00 C       | 338,00 ¢ 457,60   | c 474,00 c :            |
|               | Angebot 21/00007         |                      |                                                                                    |                   |                             |                              | 002                    | HARDY SCHMTZ                 | 0005530016             | inbetriebnahme           | Inbetriebnahme Standar       | #V-ELOS/1000 DP                   | Stuck      | 338:30 €       | 339,00 e       | 338,0014 457,65   | e 474,60 e :            |
|               |                          |                      |                                                                                    |                   |                             |                              | 002                    | TWOP SCHMIZ                  | 0005584338             | Brannerplatte            | Bearbeiten Brannaplatte      | o Observer BCL, BIK.              | Stuck      | 85,00 €        | 86,00 K        | 85,004 116,11     | i€ 120,40 € 1           |
| -             | Positio                  | nen aus Stammd       | laten einfügen                                                                     |                   |                             |                              | 902                    | HADT SCHMIZ                  | 0000364349             | Montage                  | Brennermantage Olbrenner EK5 |                                   |            | 286,004        | 286,00 e       | 286,004 386,11    | e 400,40 e 4            |
|               | Sehr geehrter Herr Weber |                      |                                                                                    |                   |                             |                              | 1000                   | HARDY SCHWITZ                | 0005354330             | Mochage                  | Barnerrorninge Oliver        | mar FKb                           | Suck       | 255,004        | 295,00 k       | 239,1214 596,11   | 432424                  |
|               | Sen geeneerr             |                      |                                                                                    |                   |                             | 002                          | HARTY SCHM12           | 0000304001                   | Montage                | Exercise of Exercise     | WEFER, END                   | Shick                             | 172.00 €   | 170,00 C       | 173,034 417,56 | C 332,00 C 1      |                         |
| 0             | wir be                   | danken uns noch      | n einmal für Ihre Anfrage und möchten Ihnen nachfolgen                             | des Angebot unter | breiten:                    |                              |                        | HARDY SCHMTZ                 | 00051/222              | Schollylingeline he      | Marrian Schuldtennit         | the for filterour IF7             | Stuck      | 171.004        | 171.00 €       | 17:054 305.9      | 4 722.40.4              |
|               |                          |                      |                                                                                    |                   |                             |                              | 000                    | HARDY SCHMITZ                | 010558/394             | Schuliciamente de        | Morrage Schulldisomb         | nihe För Ölhanner FKI             | Stuck      | 228.00.6       | 225.00 6       | 228.034 357.6     | 6 31930.6               |
|               | Der                      | 11                   | We are fully a second                                                              | E Decile C        | 6.000                       |                              | 000                    | HARDY SCHMITZ                | 0005314407             | Schull Simplice by       | Manthan Schull Simple        | who for Otherney BC               | Stark      | 228.00.0       | 275.00 C       | 228.00.6 207.50   | e mame :                |
|               | 1                        | 1 co st              | Marchliedunlandunden Roman Comford                                                 | 244 20            | 744.30                      |                              | 300                    | HARDY SCHMITZ                | 0005586418             | Schellosminaube          | Montage Schulldammin         | sube für Ölbrenner DK7            | Stuck      | 399.00 6       | 399.00 €       | 399.004 530.65    | 4 553,60.4              |
| i i i         | 1                        | 1,00 31              | 650x620x525mm we matt/Grafit matt GE                                               | 744,50            | 744,50                      |                              | ¢                      |                              |                        |                          |                              |                                   |            |                |                |                   | *                       |
| ISC           | 2                        | 1,00 ST              | Waschlisch Renova 65x51cm manhatlan<br>Geberit                                     | 227,81            | 227,81                      | • 520 0005579557             |                        | ) bladskonsk                 | nv.                    |                          |                              |                                   |            |                | Geles          | ich am 01.04.2018 | Odeserie:               |
| ei.           | 3                        | 1,00 ST              | Spiegelschrank Arangaline LED 1-tür.li.<br>60x70 Bolunten 1x9W+Oben 1x12W Alu.Sch. | 1.050,94          | 1.050,94                    | R Lettungen ×                |                        |                              |                        |                          |                              |                                   |            |                |                |                   |                         |
| <b>I</b>      | 4                        | 1,00 Stück           | RENOVA Nr.1 Urinal mit Flushcontrol 501N<br>Netzbetrieb, weiss KERATECT            | 1.018,06          | 1.018,06                    | Schidten + Neu - Bearteit    | on - Löschen<br>Sichen | of Spochen X Vo              | Notion   If We         | kons - Tabolionarsk      | da 🖹 Reotsovetyndu           | Alla Gaundan                      |            |                |                |                   |                         |
|               | 5                        | 1,00 Std.            | Bohr / Stemmhammer einsetzen                                                       | 4,92              | 4,92                        | · resultionered the          | Gushke                 |                              | and a second           | eteren a Cauch           | Fundant                      | Managambak Carant VI 1            | Carrie     | A197.2 10      | and the later  | Caracter Mit A    | Parasial Dr. Zamar D    |
|               | 6                        | 1,00 Stück           | Tiefspülklosett wandhängend farbig, mit Sitz                                       | 318,17            | 318,17                      | A MARK                       | - th                   | rgiri                        |                        | strangtham + Others      | (De                          | O                                 | 100 0      | 0.000          | 0000           | 0.001             | CODE                    |
|               | 1                        | 1,00 Stuck           | Toilettenpapierhalter, nichtrost, Stahl, verchromt                                 | 102,59            | 102,59                      | P W Helding                  | -                      |                              |                        |                          | G. Abridance                 |                                   |            |                |                |                   |                         |
|               | 8                        | 1,00 Stück           | Bette Einbauwanne Pool III Nr. 6056-000                                            | 801,45            | 801,45                      |                              | · Gutte                | EZE DIPER 220 MM. MIT        | LET 10                 | 643 002                  | Gillharkfrom                 | Ker 20                            | 4.01       | 310,75 €       | 128,148        | 949,084           | 9 CD (01                |
|               | 9                        | 1,00 Stück           | Bette Stahl Einbauwanne Home Nr.8999-000                                           | 682,50            | 682,50                      |                              | 10 Million             | EVELOPE COLLEGE ST           | 1111 15<br>2018 15     | 645 001                  | Heizkennel                   | The State State                   | 1.50.4     | 134 10, 59 8   | 12,032,05,0    | 11 812 31         | 10000                   |
|               | 10                       | 1,00 Stück           | Kaldowei Stahl EB-Wanne VAIO DUO 6                                                 | 586,95            | 586,95                      |                              | ** H02ki               | HIZVESSIL FESTBRENNSTOFF 25K |                        | 645 (82                  | Hezkessel                    | Stack 12.24                       | 5 90 4     | 12,420,225 €   | 13,197 (0.4    | 14,116,104        | 9,127,00.6              |
|               |                          |                      |                                                                                    |                   | ( ( ) ) )                   |                              | 12 HR203               | ESSEL EESTERENNISTOEE        | 31K 15                 | 147 00                   | Heizkessel                   | Sirk DO                           | 1.27.4     | 12.8%45.6      | 18,240,02,6    | 14,200,334        | 9 127 00 6              |
|               |                          | Nettosumme           |                                                                                    | 20.07             | 5.557,77                    |                              | S 1628                 | ESSEL GAS 20 KW              | 15                     | 651 002                  | Heizkessel Gas 20            | Stick 4.00                        | 8.304      | 5001756        | 5.188.05 #     | 5,512,921         | 3,177,02.6              |
|               |                          | Citisaczsteuter      |                                                                                    | 13.26             | 13052,10                    |                              | T HEZO                 | ESSEL GAS 30 KW              | 10                     | 640 002                  | Heickensel Gan 30            | Silick 0.79                       | 2.90 C     | 7.017.25 C     | 7,312,15 0     | 7,814,70          | 4,731,00 C              |
|               |                          | Gesamtsumm           | ne .                                                                               |                   | 6.589,95                    | 0                            | · HEZA                 | ESSEL ÖL 15 KW               | 15                     | 653 002                  | Heizkessel 0113              | Stilck 5.03                       | 9,50 €     | 3.240,25€      | 5.438,00 €     | 5.802,50          | 3.615,02 €              |
|               | Wir he                   | offen dass ihnen     | unser Annahot zusant Filr weitere Auskrighte steben wir                            | hnen gerne zur 14 | effiqued                    |                              | 4 HEZXS                | ESSEL ÖL 30 KW               | 15                     | 634 002                  | Heizkessel Öl 30             | Stack 5.68                        | 8,90 ¢     | 3.921,55 ¢     | 6.144,20 6     | 6.530,50          | 8.853,00 ¢              |
|               | **# 10.                  | ment, wabs intrien   | under Angebon zubagn, i un viellere ALSKUTITE sterten wit                          | men gente zur w   | ingung.                     |                              | THEOR                  | ESSEL ÓL 45 KW               | 15                     | 635 002                  | Heizkasel 0145               | Stück 2.11                        | 3,27 4     | 7.429.40 4     | 7.688,75 6     | 6173,591          | 4.400,00 e              |
|               | Mit fre                  | undlichen Grüße      | 201                                                                                |                   |                             |                              | N STRAH                | LHEIZKÖRPER FLACH D          | OPPELW 15              | 655 002                  | Stahlheitidiger              | kW 23                             | 1,30.6     | 245,31.6       | 252,574        | 267,35            | 140,23 €                |
|               |                          |                      |                                                                                    |                   |                             |                              | STRAH                  | EHEIZKÖRPER FEACH D          | OPPLLIK 15             | 005 002                  | Strahibnizkorpur             | rm <sup>2</sup> 74                | 1.35 4     | 775,51 6       | 305,00 e       | 852,01 1          | 443,55 ¢                |
|               |                          |                      |                                                                                    |                   |                             |                              | NI ABLAS               | IF, SANITÄEPONZTLLAN         | 600 15                 | rao are.                 | Ablage,                      | Stack d                           | 2,02.6     | 64,65.4        | 67,10.6        | 71,64             | 19,00 4                 |
|               | Heissn                   | nann GmbH            |                                                                                    |                   |                             |                              | STAUS                  | EBATTERIE                    | 15                     | 839 003                  | Brausebatterie               | Stilck 23                         | 8,02 €     | 268,57 €       | 278,00 0       | 256,65            | 157,58 ¢                |
|               |                          | and a second second  |                                                                                    |                   |                             |                              | RINS4                  | UBRAUSEWANNE STAH            | WER, 15                | 450 003                  | Embaubrausewar               | Selick 27                         | 5,26.6     | 285,99.6       | 297,91 6       | 315,55            | 163,15.4                |
|               |                          |                      |                                                                                    |                   |                             |                              | 4                      |                              |                        |                          | Cabardona                    |                                   |            |                |                |                   |                         |
|               |                          |                      |                                                                                    |                   |                             | 2                            |                        |                              |                        |                          |                              |                                   |            |                | Garre          | iat am 10.04 2020 | THOMAS                  |
|               |                          |                      |                                                                                    |                   |                             |                              |                        |                              |                        |                          |                              |                                   |            |                |                |                   |                         |

Abbildung 1.7 – Fensternavigation – Dokument – Artikel - Leistung

In Abbildung 1.7 habe ich den Artikel- (blau) und Leistungskatalog (grün) in eigene Fenster angeordnet. Die beiden Abbildungen (1.5 + 1.7) sind auf einem System mit nur einem Monitor aufgenommen. Seine ganzen Stärken spielt die Fensternavigation aber erst mit mehreren Monitoren aus. Bei mehreren Monitoren kann man sich dann das Hauptfenster auf einem Monitor legen und die Stammdaten auf einen oder mehreren zusätzlichen Monitoren platzieren. Beide Programmvarianten blue:solution – tophandwerk und blue:solution – smarthandwerk merken sich die Fensterpositionen übrigens beim Beenden des Programms. Wenn Sie das Programm erneut starten und beispielsweise den Artikelkatalog öffnen, dann erscheint dieser genau an der gleichen Stelle auf Ihren Monitoren, an dem Sie das Fenster zuvor positioniert hatten. Im begleitenden <u>Video</u> zu diesem Beitrag lässt sich das Beschriebene noch besser nachvollziehen.